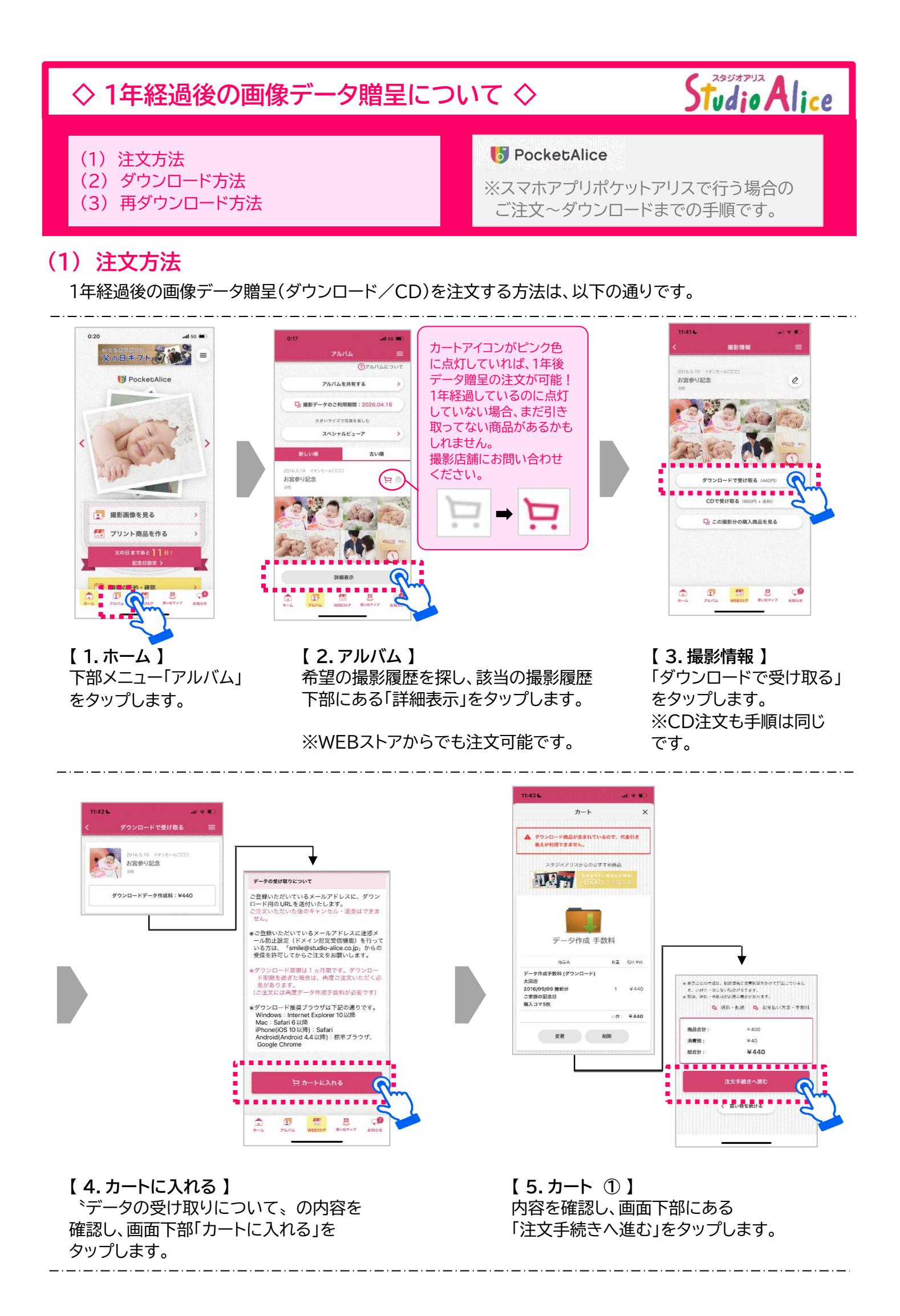

## 1 / 4 ページ

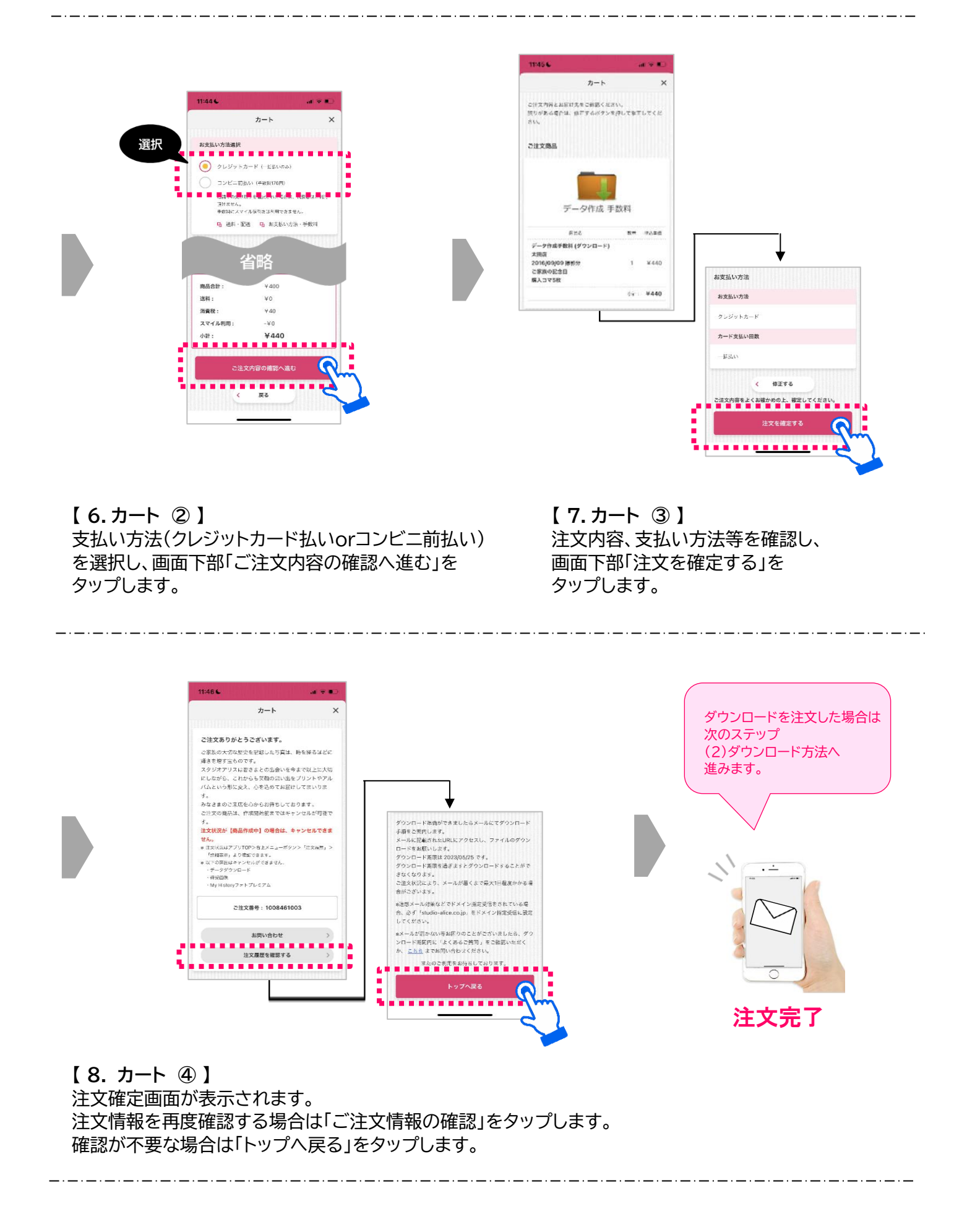

## (2) ダウンロード方法

1年経過後の画像データ贈呈「ダウンロードで受け取る」を注文確定後、ダウンロード方法は以下の通りです。

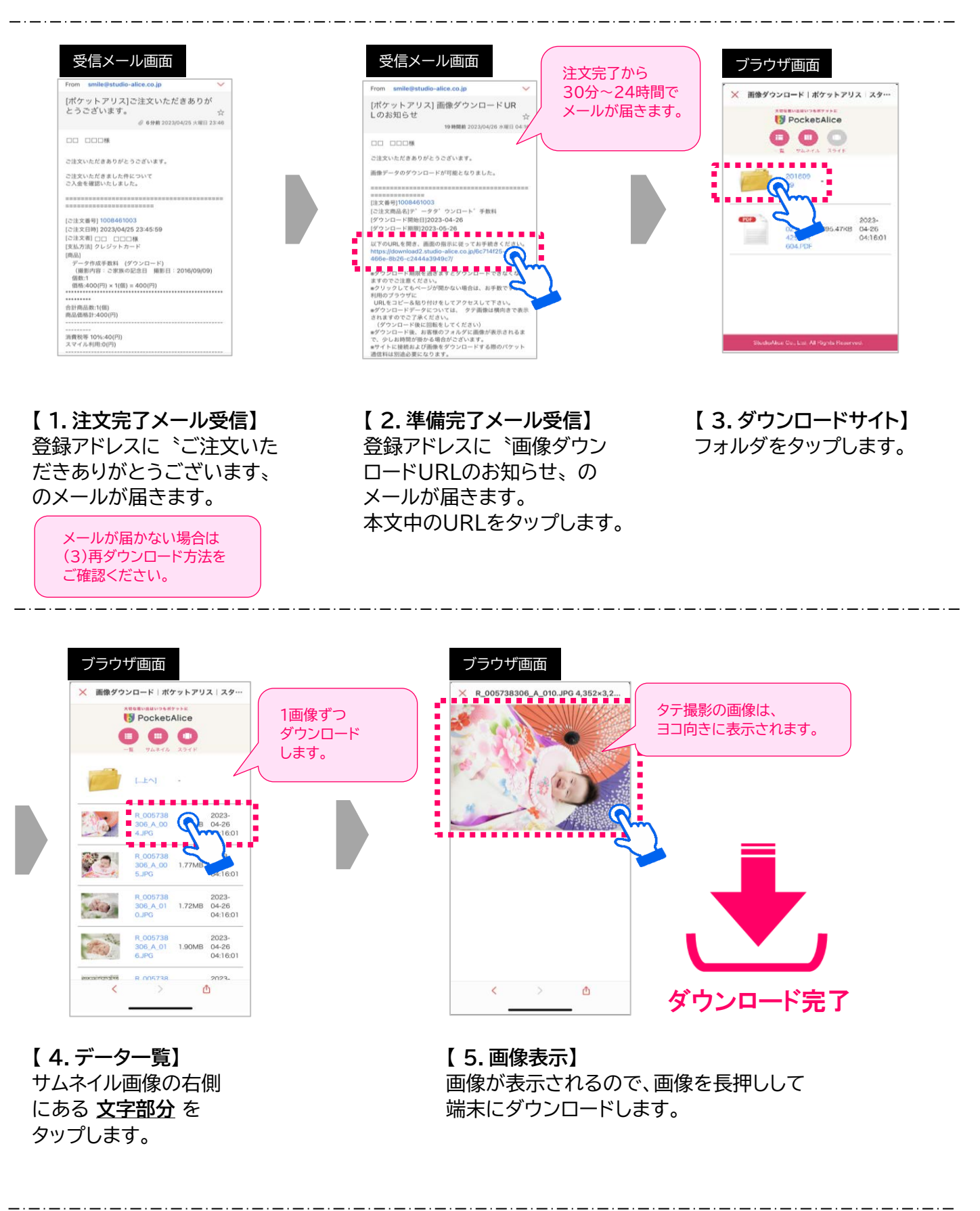

## (3) 再ダウンロード方法

・ダウンロード画面を閉じてしまった ・URLのメールが届かなかった ・メールを消してしまいURLが分からなくなった

などの場合には、期限内(注文確定から1ヶ月間)であれば以下方法で再ダウンロードが可能です。

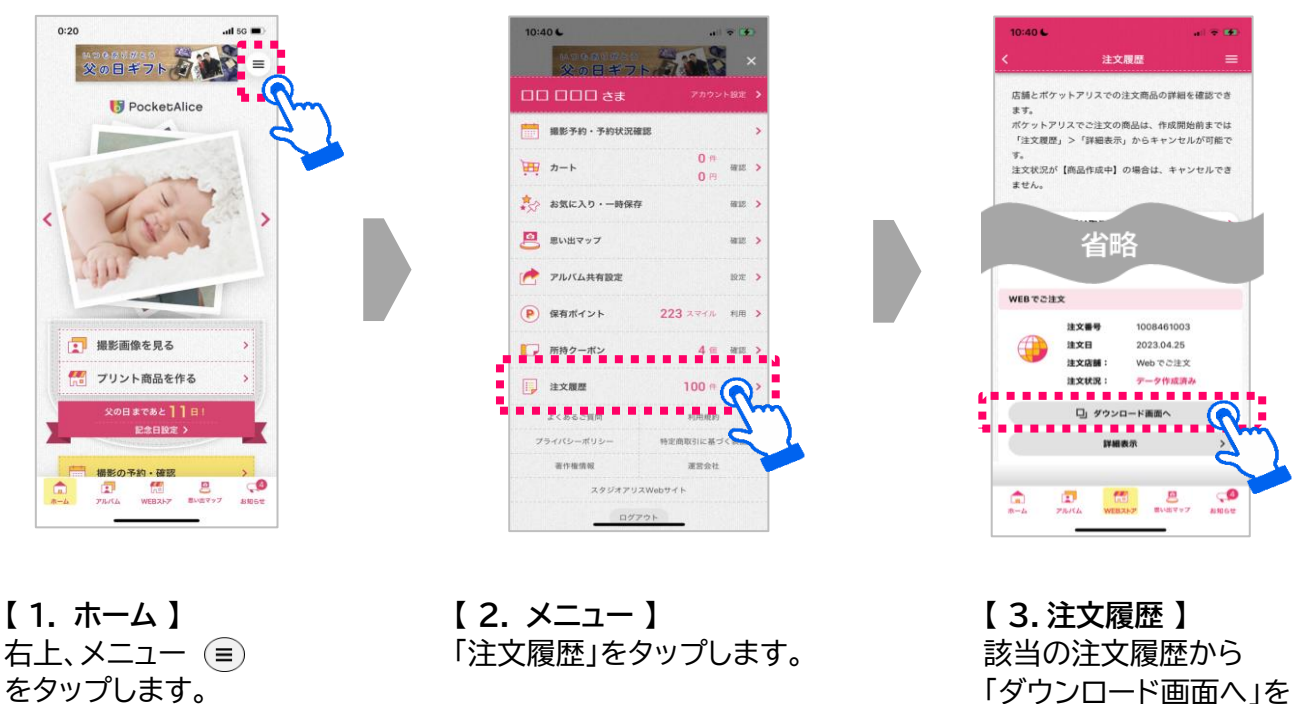

「ダウンロード画面へ」を タップします。

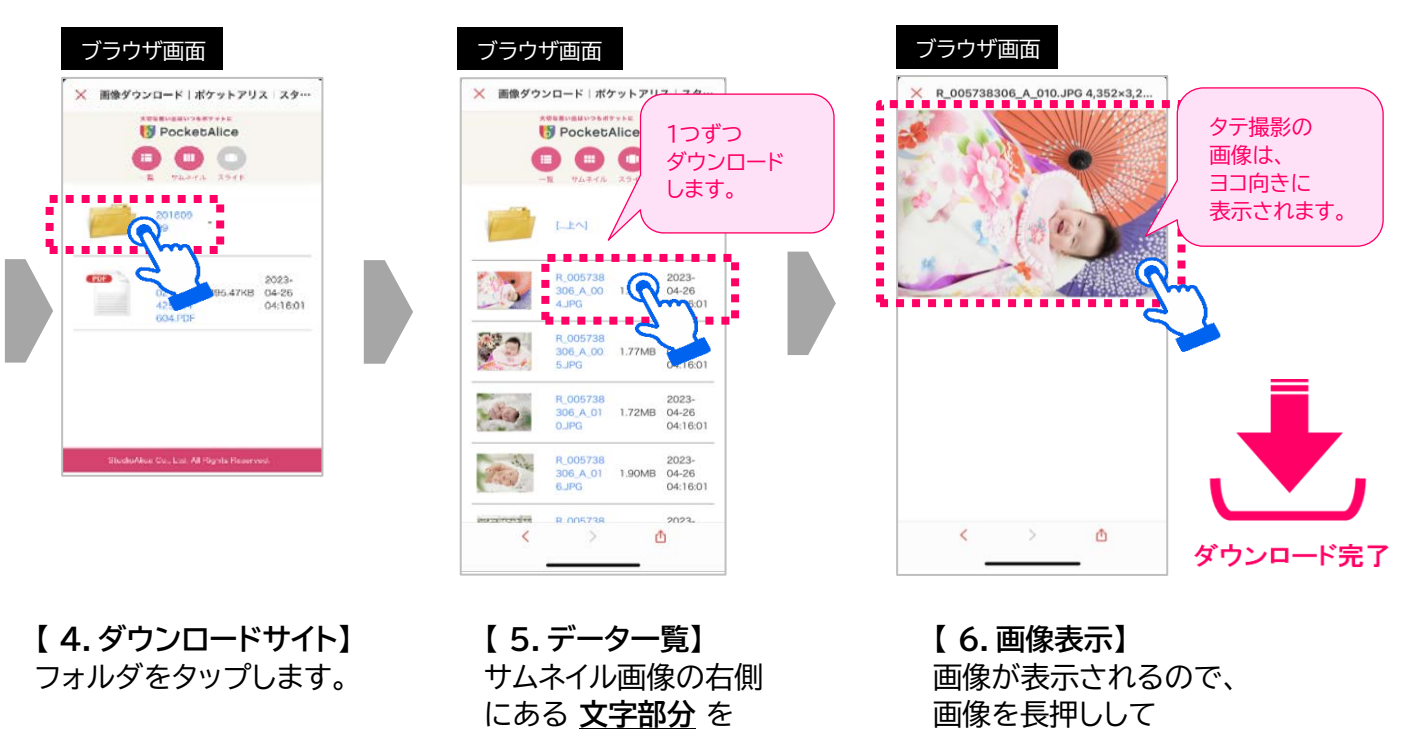

端末にダウンロードします。

タップします。